# MANUAL PROINTEC

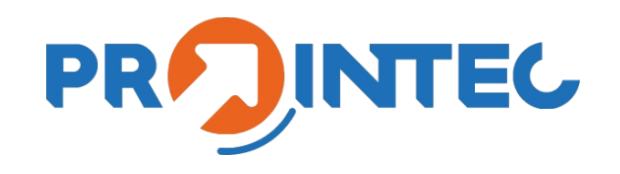

Perfil Coordenador / Proponente

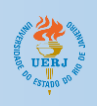

## Sumário

| Cadastro no Sistema              | 2  |
|----------------------------------|----|
| Acesso ao Sistema                | 4  |
| Cadastro de Projeto              | 5  |
| Visualização de Projetos         |    |
| Adicionar Anexos ao Projeto      | 9  |
| Remover Anexos do Projeto        |    |
| Editar Informações do Projeto    |    |
| Indicar Participantes do Projeto |    |
| Cadastrar Currículo              |    |
| Visualizar Currículo             |    |
| Adicionar Anexos ao Currículo    |    |
| Excluir Anexos do Currículo      |    |
| Editar Informações do Currículo  |    |
| Atualizar Dados de Usuário       |    |
| Adicionar Dados Bancários        |    |
| Atualizar Dados Bancários        |    |
| Alteração de Senha               | 25 |

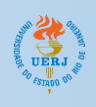

## Cadastro no Sistema

1. Acesse o link <u>https://avalprointec.sgp.uerj.br</u> e clique no botão **Cadastro**;

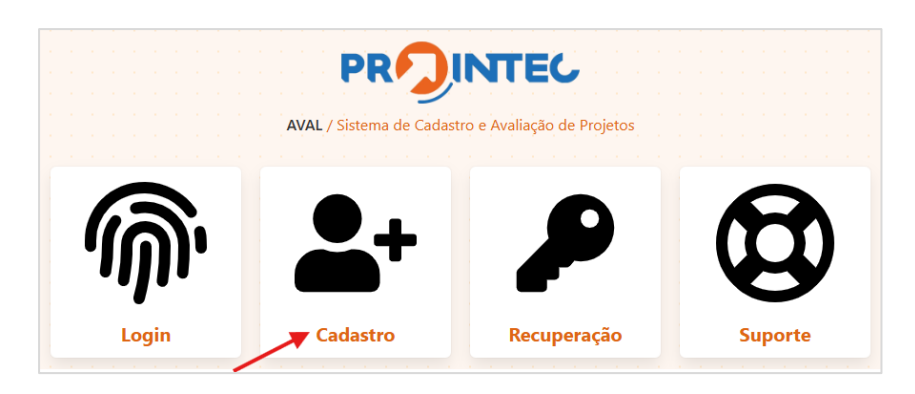

2. Preencha matrícula ou CPF (somente números) e o código de verificação.

|                                         |                             | ►                                  |                              |   |   |  |
|-----------------------------------------|-----------------------------|------------------------------------|------------------------------|---|---|--|
|                                         | Cadas                       | stro                               |                              |   |   |  |
| ETAPA 1 de                              | e 2 ] Para agilizar seu cad | astro, informe os                  | dados abaixo                 |   |   |  |
| nforme sua matrícula ou CPF e clique no | botão correspondente:       |                                    |                              |   |   |  |
|                                         |                             |                                    |                              |   |   |  |
| Matrícula ou CPF (aper                  | nas números)                |                                    |                              |   |   |  |
| Matrícula ou CPF (aper                  | nas números)                | Confirme o código d                | le verificação:              |   | / |  |
| Matrícula ou CPF (aper<br>/erificação   | nas números)                | Confirme o código d<br>Digite o có | le verificação:<br>Ódigo aqu | i | / |  |

Se foi informado o CPF, clicar em **Continuar com CPF**. Se foi informada a matrícula, clicar em **Continuar com Matrícula**.

UERJ STADO SOL

- O sistema importará os dados do usuário, e já preencherá a maioria dos campos ( exibindo parte deles com caracteres especiais para mascarar dados pessoais);
- 3.1. Preencha os campos de **email**, e confirme o email, digitando-o novamente.
- 3.2. Selecione o perfil de acesso (Coordenador);
- 3.3. Crie uma senha, e confirme a senha, digitando-a novamente;
- 3.4. Digite o código de verificação e clique em **Cadastrar.**

| Por favor, preencha os campos o<br>Nome completo: | Cada<br>[ETAPA 2 de 2 ] Confirmaçã<br>em branco para finalizar seu | <b>stro</b><br>o de dados e finalizaçã<br>cadastro. | io .       |
|---------------------------------------------------|--------------------------------------------------------------------|-----------------------------------------------------|------------|
| S##### R#####                                     | #####A                                                             |                                                     |            |
| CPF:                                              | Matrícula:                                                         |                                                     | Funcional: |
| 1#######2                                         | 4####6                                                             |                                                     | 5#####6    |
| E-mail:                                           |                                                                    | Digite o e-mail novament                            | te:        |
| Email                                             |                                                                    | Email                                               |            |
| Perfil de acesso:                                 |                                                                    | Unidade / Lotação:                                  |            |
| Escolha um perfil                                 |                                                                    | SR-0                                                |            |
| Setor / Localização:                              |                                                                    | Cargo/Função:                                       |            |
| SECTOR                                            |                                                                    | SERVIDOR                                            |            |
| Crie uma senha:                                   | ,                                                                  | Digite a senha novament                             |            |
| Senha 📕                                           |                                                                    | Repetir senha                                       |            |
| Verificação                                       |                                                                    | Confirme o código de ver                            | rificação: |
| KJED                                              |                                                                    | Digite o códi                                       | go aqui    |
| [                                                 |                                                                    |                                                     |            |

 Depois do cadastro desses dados, o sistema solicitará a confirmação do cadastro através do envio de um PIN (código de confirmação) para o e-mail cadastrado na etapa anterior. Para fazer isso, deve-se clicar no botão Receber PIN.

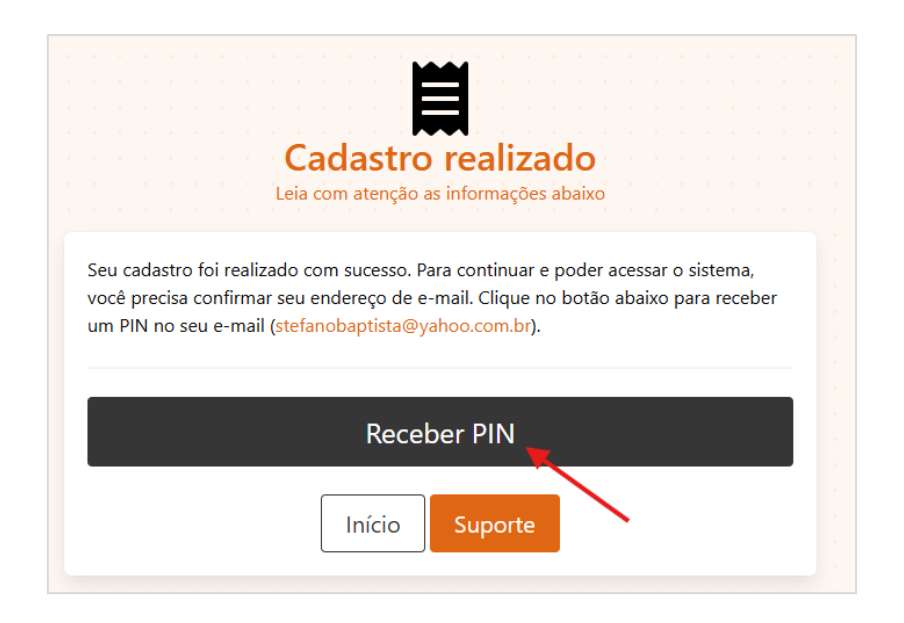

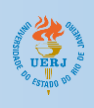

5. Nesse momento, deve ser informado o PIN recebido via e-mail. Depois de digitar o PIN, no campo "Digite o PIN aqui", clique em **Validar**.

Caso não tenha recebido o PIN, aguarde o final da contagem regressiva e solicite novamente. Verifique também se o email não foi enviado para o SPAM da sua caixa de email. Caso tenha perdido o acesso à página de validação, entre em contato com o suporte (prointec@sgp.uerj.br)

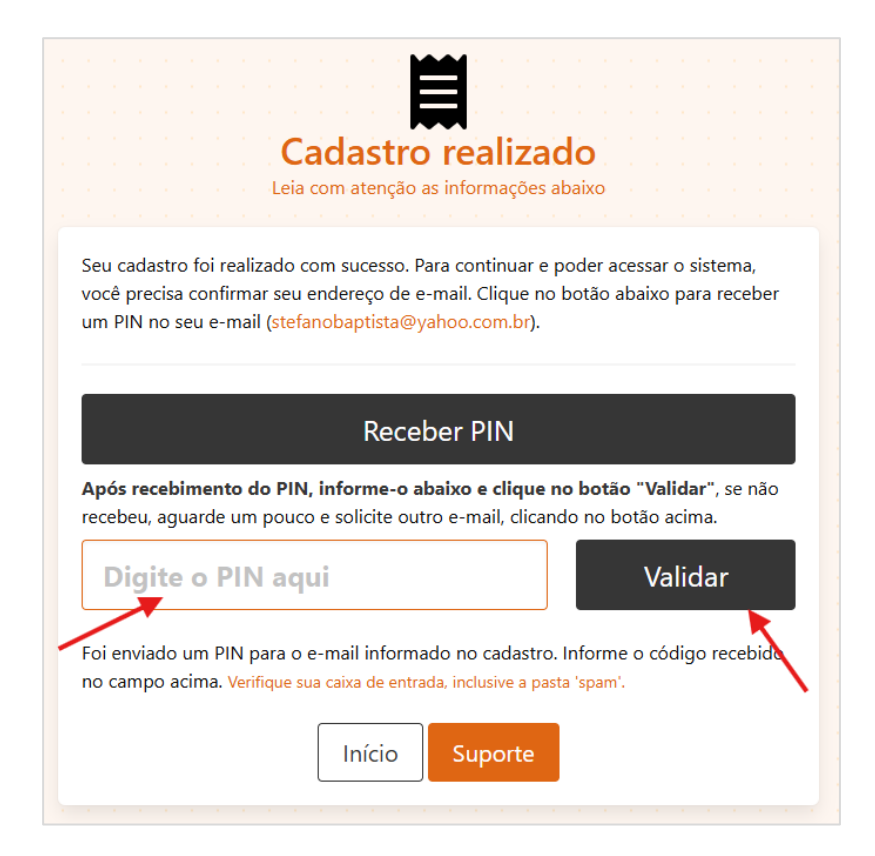

## Acesso ao Sistema

- 1. Acesse o link <u>https://avalprointec.sgp.uerj.br;</u>
- 2. Clique no botão Login:

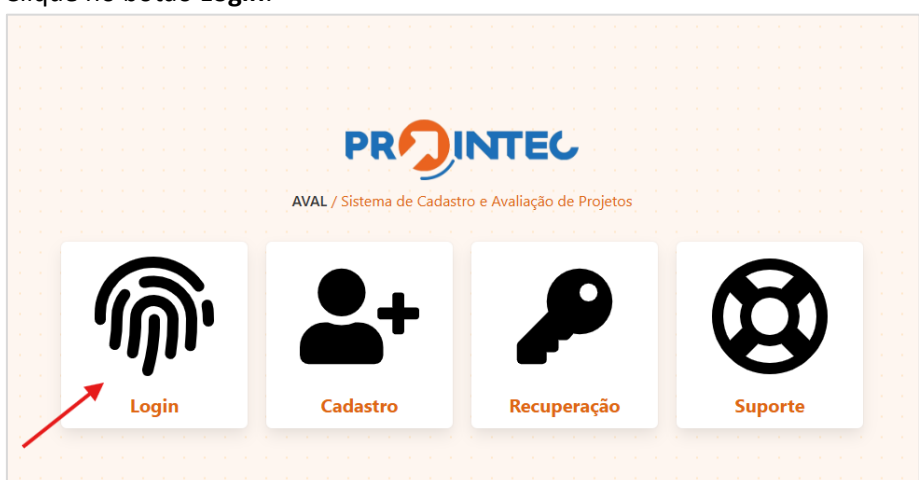

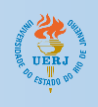

| ැකි                                                                                                    |     |  |  |  |
|----------------------------------------------------------------------------------------------------|-----|--|--|--|
| · · · · · · · · · · · · · · · · · · ·                                                                                    |     |  |  |  |
|                                                                                                    |     |  |  |  |
| ne elemente elemente ele <b>Login</b> elemente elemente elemente elemente elemente elemente elemente elemente elemente e |     |  |  |  |
| Insira seus dados para continuar inicia inicia i                                                                         |     |  |  |  |
|                                                                                                    |     |  |  |  |
|                                                                                                    |     |  |  |  |
| Perfil de acesso:                                                                                                    |     |  |  |  |
| Escolha um perfil 🗸                                                                                                    | 1.1 |  |  |  |
|                                                                                                    |     |  |  |  |
| Escolha um perfil                                                                                                    |     |  |  |  |
|                                                                                                    |     |  |  |  |
| Administrador(a)                                                                                                    |     |  |  |  |
| Avaliador(a)                                                                                                    |     |  |  |  |
| Coordenador(a)/Proponente                                                                                                |     |  |  |  |
|                                                                                                    |     |  |  |  |
| Direção de Unidade                                                                                                    |     |  |  |  |
| Participante                                                                                                    |     |  |  |  |
| Voltar                                                                                                    |     |  |  |  |
|                                                                                                    |     |  |  |  |
|                                                                                                    |     |  |  |  |
| Fazer cadastro • Recuperar acesso                                                                                        |     |  |  |  |
|                                                                                                    |     |  |  |  |
|                                                                                                    |     |  |  |  |
|                                                                                                    |     |  |  |  |

3. Escolha o perfil de Coordenador(a)/Proponente;

- 4. Preencha os campos de E-mail e Senha, e clique no botão Entrar.
  - 4.1. Caso não tenha se cadastrado previamente, clique no botão Fazer Cadastro.
  - 4.2. Caso não se lembre da senha, clique no botão Recuperar acesso.

## Cadastro de Projeto

1. Na página do Painel Principal clique no botão Projetos;

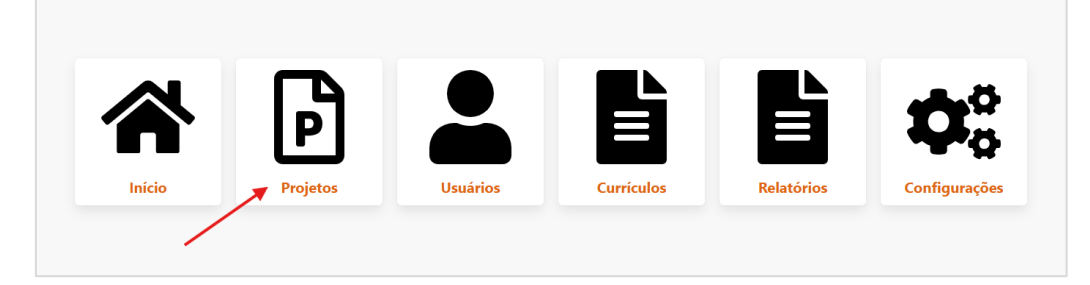

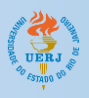

2. Na página de Painel de Projetos, clique no botão Cadastrar;

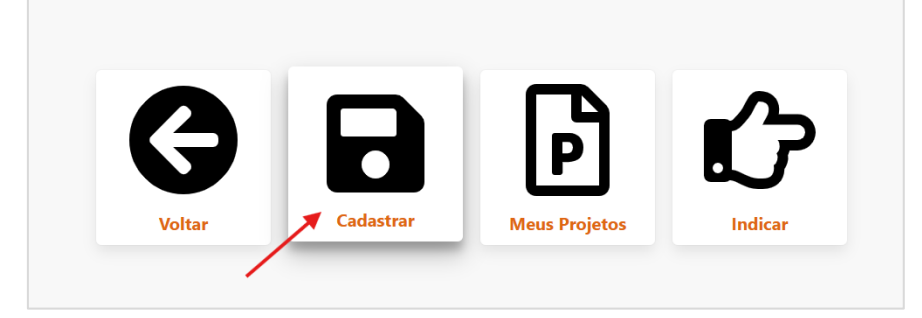

 Preencha os campos: Título do Projeto, Unidade onde será desesenvolvido o projeto, Cronograma de Execução, Área de Atuação, e Tipo de Projeto; Em seguida clique no botão Definir;

|                                                                  | L)                                                           |   |                                  |
|------------------------------------------------------------------|--------------------------------------------------------------|---|----------------------------------|
|                                                                  | Ľ                                                            |   |                                  |
|                                                                  | Cadastro de Projeto<br>Insira as informações sobre o projeto | ) |                                  |
| tulo do projeto (mín. 8 e máx. 100 caracteres • Utilizados: 26): |                                                              |   |                                  |
| Projeto Manual do Prointec                                       |                                                              |   |                                  |
| nidade onde será desenvolvido o projeto:                         | Cronograma de execução:                                      |   | Área de atuação:                 |
| SUPERINTENDÊNCIA DE GESTÃ' 🗸                                     | 24 meses                                                     | ~ | Ciência da Computação (GA: Cir 🗸 |
| colha o tipo de projeto a ser cadastrado:                        |                                                              |   |                                  |
| Selecione                                                        |                                                              |   | ✓ Definir                        |
| Selecione                                                        |                                                              |   |                                  |
|                                                                  |                                                              |   |                                  |

 Ao clicar no botão "Definir", serão exibidos os campos dos itens do projeto. Todos os campos são obrigatórios, e compartilham um total de 25 mil caracteres. Cada item tem um título, o campo para preenchimento e uma observação que orienta o preenchimento.

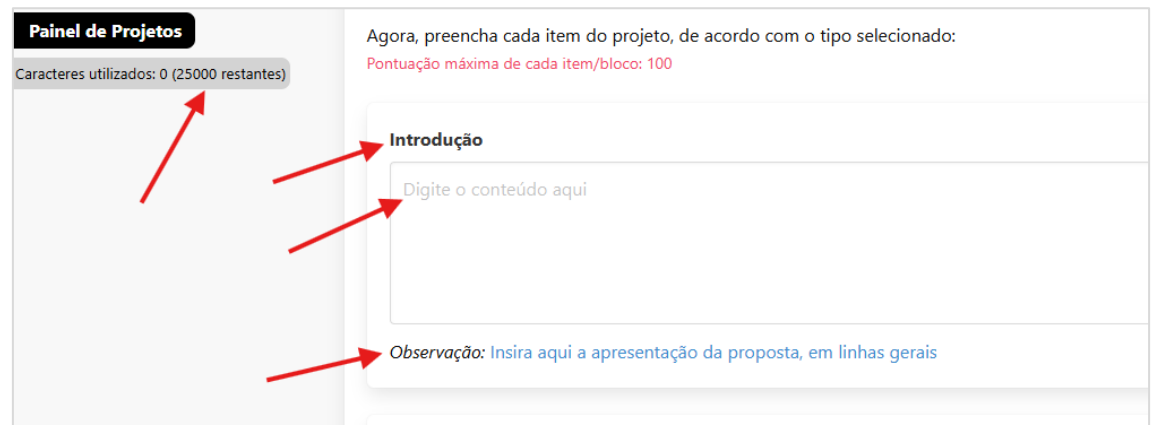

5. Preencha cada item do projeto;

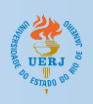

#### 6. Para finalizar o cadastro do projeto, clique no botão Cadastrar;

**Obs**: Logo acima do botão "cadastrar' existe um link para fazer o download do Termo de Compromisso. Esse documento é anexado somente após o cadastro do projeto.

7. Caso seu projeto seja cadastrado com sucesso será exibida a seguinte mensagem:

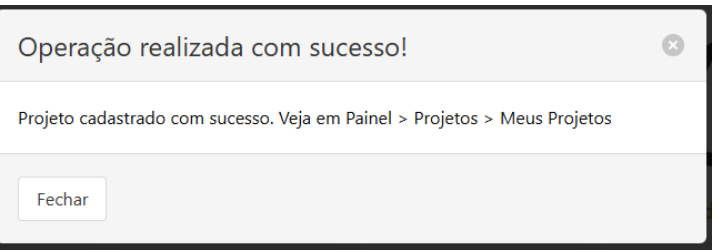

8. Para visualizar seu projeto cadastrado, clique no botão **Meus Projetos** na página de Painel de Projetos;

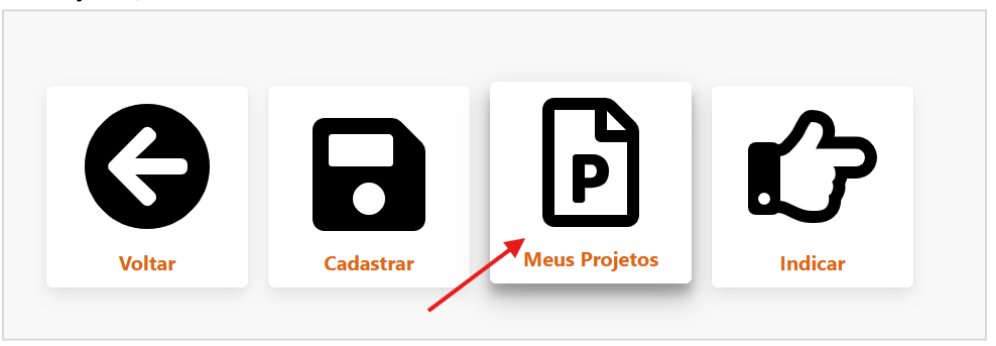

9. Em seguida, clique no botão Abrir, relativo ao projeto cadastrado.

|   | Meus Projetos |                                                         |                                       |        |           |  |  |  |  |  |
|---|---------------|---------------------------------------------------------|---------------------------------------|--------|-----------|--|--|--|--|--|
| # | Código        | Relação de projetos<br>Título                           | que você participa Unidade            | Status | Operações |  |  |  |  |  |
| 1 | 634864619534  | Nulla unde aspernatur occaecati ipsa fuga inventore et. | FACULDADE DE CIÊNCIAS ECONÔMICAS      | Ativo  | Abrir     |  |  |  |  |  |
| 2 | 166319682589  | Projeto Manual do Prointec                              | SUPERINTENDÊNCIA DE GESTÃO DE PESSOAS | Ativo  | Abrir     |  |  |  |  |  |

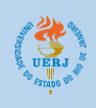

## Visualização de Projetos

1. Para visualizar seu projeto, clique no botão Meus Projetos na página de Painel de Projetos;

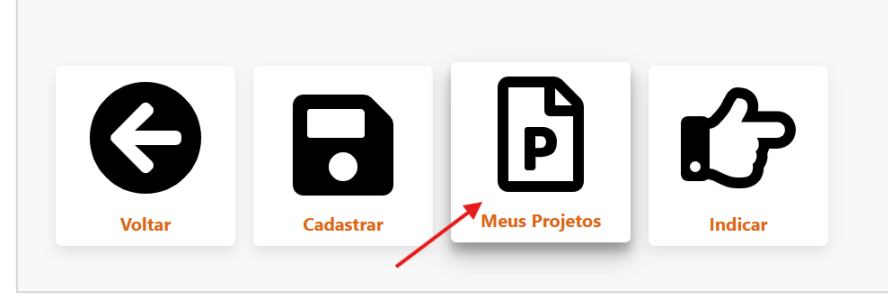

2. Em seguida, clique no botão Abrir, relativo ao projeto cadastrado.

|                                         |              | 6                                                       |                                  |        |                    |  |  |  |
|-----------------------------------------|--------------|---------------------------------------------------------|----------------------------------|--------|--------------------|--|--|--|
|                                         |              | Meus F<br>Relação de projeto                            | Projetos<br>s que você participa |        |                    |  |  |  |
| # Código Título Unidade Status Operaçõe |              |                                                         |                                  |        |                    |  |  |  |
| #                                       | coulgo       | litulo                                                  | Unidade                          | Status | Operações          |  |  |  |
| "<br>1                                  | 634864619534 | Nulla unde aspernatur occaecati ipsa fuga inventore et. | FACULDADE DE CIÊNCIAS ECONÔMICAS | Ativo  | Operaçõe:<br>Abrir |  |  |  |

3. Abrirá a página de Visualização de Projeto, com as seguintes seções: **Cabeçalho**, **Descrição do Projeto**, e, **Anexos e Participantes**.

#### CABEÇALHO

| Projeto Manual do Prointec<br>Unidade: SUPERINTENDÊNCIA DE GESTÃO DE PESSOAS<br>Área de atuação: Ciência da Computação (GA: <i>Ciências Exatas e da Terra</i> )<br>Cronograma de execução: 24 meses |                |               |
|----------------------------------------------------------------------------------------------------|----------------|---------------|
| ★ Operações                                                                                                    | SP: Indefinida | Status: Ativo |

Nessa seção são exibidos o título, a unidade, a área de atuação e o cronograma do projeto. Também são exibidos o status e a situação parcial do projeto. Ao clicar no botão **Operações**, o usuário poderá **anexar documentos** necessários para o processo, **atualizar os dados** do projeto, **e indicar participantes** do projeto. Além disso, essa seção oferece opção de imprimir, rolar para a seção de participantes e voltar para o Painel Principal.

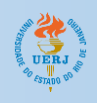

#### DESCRIÇÃO DO PROJETO

#### Introdução

Lorem ipsum dolor sit amet, consectetur adipiscing elit. Aenean a massa vulputate, volutpat leo ut, dignissim diam. Nullam a lectus in mi dictum bibendum. Integer quis mi eget orci feugiat pretium in quis enim. Maecenas id sapien at felis venenatis dictum non id quam. Donec condimentum mollis orci, vitae gravida metus elementum quis. Suspendisse sagittis tincidunt felis, sit amet cursus ipsum mollis et. Donec eu lectus at felis tempus eleifend pulvinar at erat. Curabitur convallis congue cursus. Sed pharetra rutrum dapibus. Donec id feugiat quam. Maecenas non tincidunt tellus. Cras ut congue erat, non maximus nulla. Sed vulputate facilisis sapien et convallis. Fusce ut laoreet leo. Praesent congue leo sit amet odio congue tincidunt.

#### Resumo

Mauris efficitur, enim quis congue scelerisque, justo justo commodo sapien, non scelerisque ipsum dui ut ligula. Integer vulputate, eros ac faucibus luctus, erat nunc malesuada magna, a condimentum ligula felis id nibh. Nullam auctor ullamcorper lectus ut accumsan. Nunc facilisis facilisis ligula vitae rhoncus. Integer pulvinar aliquam dapibus. Mauris aliquet erat nec justo rutrum elementum. Donec ultricies, lorem ac dignissim tempus, nisi tortor posuere metus, id suscipit sem ex vitae massa. Nam ornare erat eget felis auctor fermentum.

#### Justificativa

Nunc consequat, lorem sit amet pretium finibus, arcu mi blandit est, et condimentum orci risus ac arcu. Praesent magna orci, consectetur in erat eu, malesuada lobortis mauris. Nam augue lacus, consectetur vel arcu in, molestie euismod diam. Fusce lobortis, tortor ac semper gravida, magna turpis ornare tortor, eget cursus dolor ante sed odio. Aliquam

Nessa seção são exibidas todas as informações do projeto

#### **ANEXOS e PARTICIPANTES**

| Anexos                                                                                                |                                                                         |                                   |                                |                                                      |                                                                                                    |                    |
|----------------------------------------------------------------------------------------------------|-------------------------------------------------------------------------|-----------------------------------|--------------------------------|------------------------------------------------------|----------------------------------------------------------------------------------------------------|--------------------|
| Тіро                                                                                                  |                                                                         | Valor                             |                                |                                                      | Adicionado em                                                                                            | Operaçõe           |
| [COMPROVANTE] Termo de com                                                                            | npromisso (assinado)                                                    | 98360286360_                      | 73e711c027dc55d17              | 0ac0a55e6a14f53.pdf                                  | 01/04/2025 00:45:20                                                                                      | Ler Remover        |
|                                                                                                    |                                                                         |                                   |                                |                                                      |                                                                                                    |                    |
|                                                                                                    |                                                                         |                                   |                                |                                                      |                                                                                                    |                    |
| Participantes                                                                                         |                                                                         |                                   |                                |                                                      |                                                                                                    |                    |
| Participantes<br>Nome                                                                                 | E-mail                                                                  |                                   | Unidade                        | Papel                                                | Data indicação                                                                                           | Opçöe              |
| Participantes<br>Nome<br>Usuário Coordenador 01                                                       | E-mail<br>coordenador01@                                                | teste.com                         | <b>Unidade</b><br>ESDI         | Papel<br>COORDENADOR                                 | <b>Data indicação</b><br>01/04/2025 00:00:09                                                             | Opçõe<br>          |
| Participantes<br>Nome<br>Usuário Coordenador 01<br>Usuário Participante 01                            | <b>E-mail</b><br>coordenador01@<br>participante01@t                     | teste.com<br>este.com             | Unidade<br>ESDI<br>FCBS        | <b>Papel</b><br>COORDENADOR<br>PARTICIPANTE          | <b>Data indicação</b><br>01/04/2025 00:00:09<br>01/04/2025 00:32:18                                      | Opçõe:<br><br>     |
| Participantes<br>Nome<br>Usuário Coordenador 01<br>Usuário Participante 01<br>Usuário Participante 02 | <b>E-mail</b><br>coordenador01@<br>participante01@t<br>participante02@t | teste.com<br>este.com<br>este.com | Unidade<br>ESDI<br>FCBS<br>DAF | Papel<br>COORDENADOR<br>PARTICIPANTE<br>PARTICIPANTE | Data indicação           01/04/2025 00:00:09           01/04/2025 00:32:18           01/04/2025 00:33:39 | Opçõe:<br><br><br> |

Nessa seção é exibida a listagem de todos os participantes do projeto, e caso haja arquivos anexados, é exibida a listagem de documentos.

#### Adicionar Anexos ao Projeto

 Para anexar documentos ao projeto, seja o Termo de Compromisso, Termo de Anuência da Chefia Imediata, ou recursos sobre as análises ou avaliação, acesse o Projeto que deseja adicionar o anexo, seguindo o passo-a-passo Visualização de Projetos;

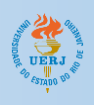

2. Em seguida, clique no botão **Operações**, e depois no botão **Adicionar Anexo**;

|                  | <b>Projeto Manual do Prointec</b><br>Unidade: SUPERINTENDÊNCIA DE GESTÃO DE PESSOAS<br>Área de atuação: Ciência da Computação (GA: <i>Ciências Exatas e da Terra</i> )<br>Cronograma de execução: 24 meses                 |
|------------------|----------------------------------------------------------------------------------------------------|
| ★ Operações      |                                                                                                    |
| Adicionar anexo  | <b>←</b>                                                                                                    |
| Atualizar        |                                                                                                    |
| Indicar          |                                                                                                    |
| Imprimir         | , consectetur adipiscing elit. Aenean a massa vulputate, volutpat leo ut, dignissim diam. Nullam a lectus in                                                                                                    |
| Rolar para baixo | n. Maecenas id sapien at felis venenatis dictum non id quam. Donec condimentum mollis orci, vitae gravida<br>us ipsum mollis et. Donec eu lectus at felis tempus eleifend pulvinar at erat. Curabitur convallis congue cur |
| Voltar ao Painel | n tincidunt tellus. Cras ut congue erat, non maximus nulla. Sed vulputate facilisis sapien et convallis. Fusce                                                                                                    |

3. Abrirá uma página de Formulário de Anexo. Selecione o tipo de documento que deseja anexar, e em seguida clique em **Definir**;

| <b>Formulário de Anexos</b><br>Adicionando novo anexo no cadastro         |   |         |
|---------------------------------------------------------------------------|---|---------|
| Selecione o tipo de anexo e clique e definir:<br>Escolha                  | ~ | Definir |
| Escolha                                                                   |   |         |
| [COMPROVANTE] Termo de compromisso (assinado)                             |   |         |
| [RECURSO] contra reprovações de análises de 1ª etapa, do Comitê           |   |         |
| [RECURSO] contra reprovações de análises de 2ª etapa, da Unidade          |   |         |
| [RECURSO] para revisão de nota de projeto, análise de 3ª etapa, do Comitê |   |         |
| Outras informações                                                        |   |         |

4. Depois de clicar em Definir, abrirão novos campos para preenchimento. Clique no campo "Clique para selecionar o arquivo" para escolher o arquivo que será anexado. Não se esqueça de que o arquivo deverá ser no formato PDF e tem limite máximo de 5MB;

| ielecione o tipo de anexo e clique e definir: |                                                                                                    |           |  |  |  |  |  |  |
|-----------------------------------------------|----------------------------------------------------------------------------------------------------|-----------|--|--|--|--|--|--|
| [COMPROVANTE] Termo de co                     | [COMPROVANTE] Termo de compromisso (assinado) V Definir                                                    |           |  |  |  |  |  |  |
| Selecione um arquivo com extensão .PDF com o  | Selecione um arquivo com extensão .PDF com o comprovante. O arquivo deve possuir no máximo 5MB de tamanho. |           |  |  |  |  |  |  |
|                                               |                                                                                                    |           |  |  |  |  |  |  |
| $\mathbb{W}_3\mathbb{Z}$ Digite o código aqui |                                                                                                    |           |  |  |  |  |  |  |
| Voltar                                        |                                                                                                    | Adicionar |  |  |  |  |  |  |

5. Em seguida preencha o código Captcha, e clique no botão Adicionar.

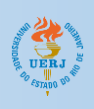

#### Remover Anexos do Projeto

- Para remover documentos anexados ao projeto, seja o Termo de Compromisso, Termo de Anuência da Chefia Imediata, ou recursos sobre as análises ou avaliação, acesse o Projeto que deseja remover o anexo, seguindo o passo-a-passo Visualização de Projetos;
- 2. Em seguida acesse a seção de ANEXOS e PARTICIPANTES;
- 3. Localize o arquivo que deseja remover, e em seguida clique no botão Remover;

| Anexos                                        |                                                  |                     |             |
|-----------------------------------------------|--------------------------------------------------|---------------------|-------------|
| Тіро                                          | Valor                                            | Adicionado em       | Operações   |
| [COMPROVANTE] Termo de compromisso (assinado) | 98360286360_73e711c027dc55d170ac0a55e6a14f53.pdf | 01/04/2025 00:45:20 | Ler Remover |
| [COMPROVANTE] Termo de compromisso (assinado) | 98360286360_161d95ad96597f70fcf375255014c25a.pdf | 01/04/2025 00:51:01 | Ler Remover |
|                                               |                                                  |                     |             |

4. Surgirá uma caixa de diálogo perguntando se "Deseja realmente remover esta informação?". Clique no botao **OK**.

#### Editar Informações do Projeto

- 1. Para informações do projeto, acesse o Projeto que deseja editar os dados, seguindo o passo-a-passo Visualização de Projetos;
- 2. Em seguinda, clique no botão Operações, e depois no botão Atualizar;

|                  | Projeto Manual do Prointec<br>Unidade: SUPERINTENDÊNCIA DE GESTÃO DE PESSOAS<br>Área de atuação: Ciência da Computação (GA: <i>Ciências Exatas e da Terra</i> )<br>Cronograma de execução: 24 meses              |
|------------------|----------------------------------------------------------------------------------------------------|
| ★ Operações      |                                                                                                    |
| Adicionar anexo  |                                                                                                    |
| Atualizar        |                                                                                                    |
| Indicar          |                                                                                                    |
| Imprimir         | ;, consectetur adipiscing elit. Aenean a massa vulputate, volutpat leo ut, dignissim diam. Nullam a lectu                                                                                                    |
| Rolar para baixo | n. Maecenas id sapien at felis venenatis dictum non id quam. Donec condimentum mollis orci, vitae gr<br>us ipsum mollis et. Donec eu lectus at felis tempus eleifend pulvinar at erat. Curabitur convallis congu |
| Voltar ao Painel | n tincidunt tellus. Cras ut congue erat, non maximus nulla. Sed vulputate facilisis sapien et convallis. F                                                                                                    |

3. Será possível atualizar os campos de Título do Projeto, Unidade onde será desenvolvido o projeto, o Cronograma do projeto e os itens de descrição do projeto;

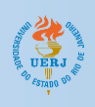

4. Caso deseje alterar o Título do Projeto, Unidade onde será desenvolvido o projeto, ou Cronograma do projeto, faça a alteração desejada;

|                                                  | Atualiza<br>Formulário de atualizad | <b>ção</b><br><sub>ão de projeto</sub> |                                                      |
|--------------------------------------------------|-------------------------------------|----------------------------------------|------------------------------------------------------|
| Título do Projeto:<br>Projeto Manual do Prointec |                                     |                                        |                                                      |
| Unidade onde será desenvolvido o projeto:        | Cronograma de execução:             | ~                                      | Area de atuação:<br>Ciência da Computação (GA: Cir 🗸 |

5. Depois, role até o final da página. Em seguida clique no botão "Alterar";

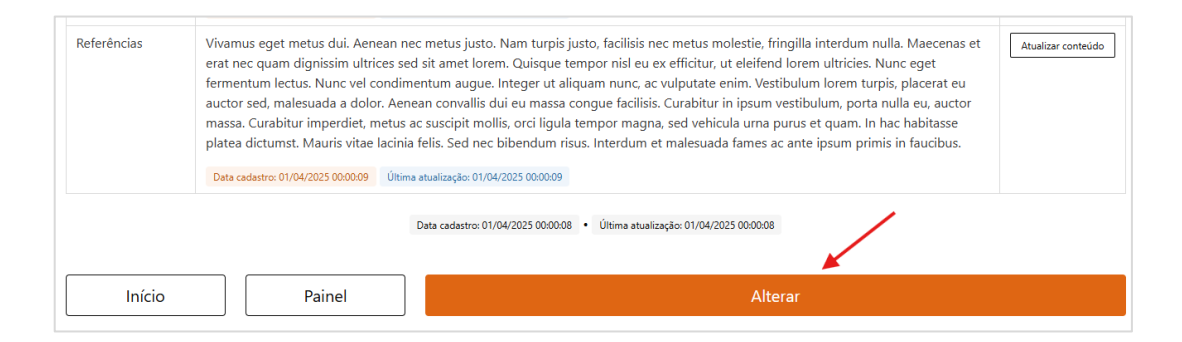

6. Caso deseje alterar algum item da Descrição do Projeto, é necessário Clicar no botão "Atualizar conteúdo" referente ao item que deseja alterar;

| Tópico     | Conteúdo cadastrado                                                                                                    | Ações             |
|------------|----------------------------------------------------------------------------------------------------|-------------------|
| Introdução | Lorem ipsum dolor sit amet, consectetur adipiscing elit. Aenean a massa vulputate, volutpat leo ut, dignissim diam. Nullam a lectus in<br>mi dictum bibendum. Integer quis mi eget orci feugiat pretium in quis enim. Maecenas id sapien at felis venenatis dictum non id<br>quam. Donec condimentum mollis orci, vitae gravida metus elementum quis. Suspendisse sagittis tincidunt felis, sit amet cursus ipsum<br>mollis et. Donec eu lectus at felis tempus eleifend pulvinar at erat. Curabitur convallis congue cursus. Sed pharetra rutrum dapibus.<br>Donec id feugiat quam. Maecenas non tincidunt tellus. Cras ut congue erat, non maximus nulla.<br>Data cadastro: 01/04/2025 000009 (Utima atualização: 01/04/2025 0055:11) | Atualizar conteúe |
| Resumo     | Mauris efficitur, enim quis congue scelerisque, justo justo commodo sapien, non scelerisque ipsum dui ut ligula. Integer vulputate,<br>eros ac faucibus luctus, erat nunc malesuada magna, a condimentum ligula felis id nibh. Nullam auctor ullamcorper lectus ut<br>accumsan. Nunc facilisis facilisis ligula vitae rhoncus. Integer pulvinar aliquam dapibus. Mauris aliquet erat nec justo rutrum<br>elementum. Donec ultricies, lorem ac dignissim tempus, nisi tortor posuere metus, id suscipit sem ex vitae massa. Nam ornare erat<br>eget felis auctor fermentum.                                                                                                    | Atualizar conteú  |
|            | Data cadastro: 01/04/2025 00:00:09 Última atualização: 01/04/2025 00:00:09                                                                                                    |                   |

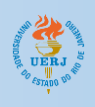

7. Será aberta uma nova página para edição do item da Descrição do Projeto. Faça as alterações necessárias e clique no botão "**Atualizar**".

| Atualizan                                                                                                    | do do Projeto                                                                                                    |
|----------------------------------------------------------------------------------------------------|----------------------------------------------------------------------------------------------------|
| trodução:                                                                                                    |                                                                                                    |
| Lorem ipsum dolor sit amet, consectetur adipiscing e<br>Nullam a lectus in mi dictum bibendum. Integer quis<br>at felis venenatis dictum non id quam. Donec condim<br>Suspendisse sagittis tincidunt felis, sit amet cursus ips<br>at erat. Curabitur convallis congue cursus. Sed pharet<br>tincidunt tellus. Cras ut congue erat, non maximus nu | lit. Aenean a massa vulputate, volutpat leo ut, dignissim diam.<br>mi eget orci feugiat pretium in quis enim. Maecenas id sapien<br>nentum mollis orci, vitae gravida metus elementum quis.<br>sum mollis et. Donec eu lectus at felis tempus eleifend pulvinar<br>tra rutrum dapibus. Donec id feugiat quam. Maecenas non<br>Illa. |
| aracteres disponíveis: 18006<br>aracteres utilizados: 623                                                                                                    |                                                                                                    |
| Voltar                                                                                                    | Atualizar                                                                                                    |

## Indicar Participantes do Projeto

- 1. Para indicar participantes ao projeto, acesse o Projeto para o qual deseja indicar o participante, seguindo o passo-a-passo **Visualização de Projetos**;
- 2. Em seguida, clique no botão Operações, e depois no botão Indicar;

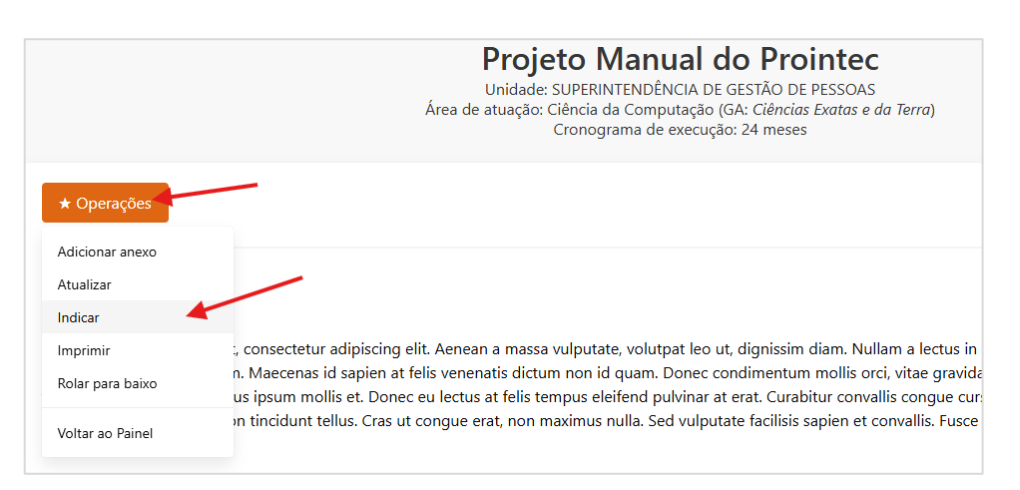

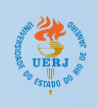

3. Será aberta uma nova página para fazer a indicação. Clique no campo "Escolha um de seus projetos para indicar" e selecione para qual projeto deseja fazer a indicação.

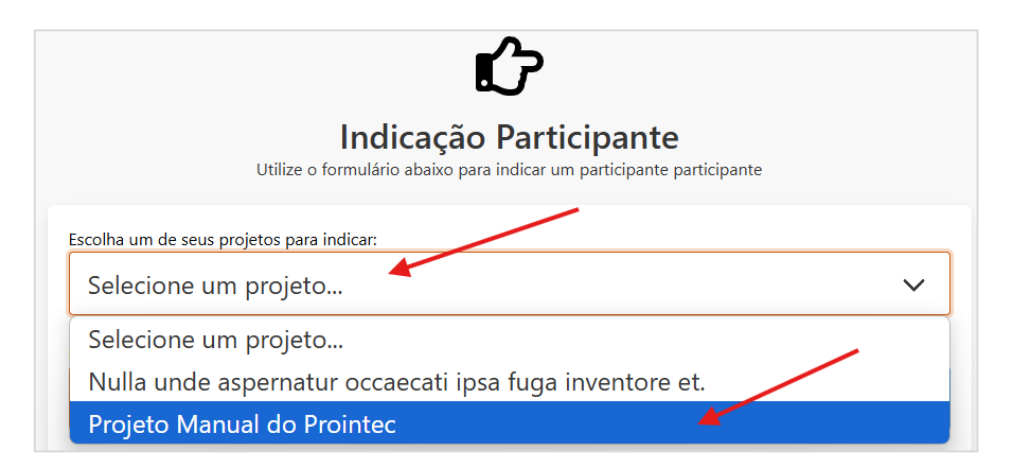

4. Em seguida, digite o numero do CPF no campo "Digite o CPF do participante que irá participar do projeto", e clique no botão **Buscar**. As informações referentes ao indicado aparecerão logo abaixo, caso o sistema ache o indicado.

| Busc |
|------|
|      |
|      |
| •    |
|      |

5. Após verificar os dados do indicado, digite sua senha de usuário, preencha o código Captcha e clique no botão **Indicar**.

| RESUMO DO PARTICIPANTE:                                                       |                      |     |         |   |
|-------------------------------------------------------------------------------|----------------------|-----|---------|---|
| Participante: Usuário Participante 0<br>Matrícula: 993####61<br>Unidade: FCBS | 1                    |     |         |   |
| Selecione o papel que o(a) indicado(a)                                        | exercerá no projeto: |     |         |   |
| Participante                                                                  |                      |     |         | ~ |
|                                                                               |                      |     |         |   |
| Informe sua senha 🚽                                                           |                      | •   |         |   |
| FAJ                                                                           |                      | FAJ | ←       |   |
| Voltar                                                                        |                      |     | Indicar |   |

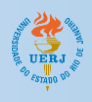

6. Caso a indicação seja feita com sucesso aparecerá a seguinte mensagem:

| Tudo certo!                                                                           | 8 |
|---------------------------------------------------------------------------------------|---|
| Operação realizada com sucesso. Agora o participante indicado pode acessar o projeto. |   |
| Fechar                                                                                |   |

## Cadastrar Currículo

1. Para cadastrar seu currículo, clique no botão Currículos no Painel Principal;

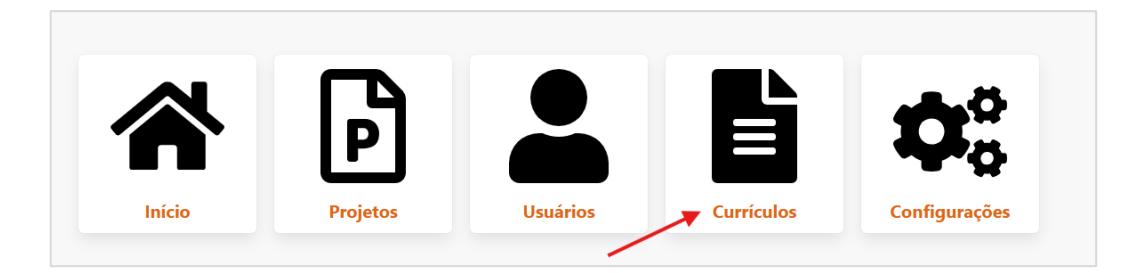

2. Em seguida, clique no botão Cadastrar, no Painel de Currículos;

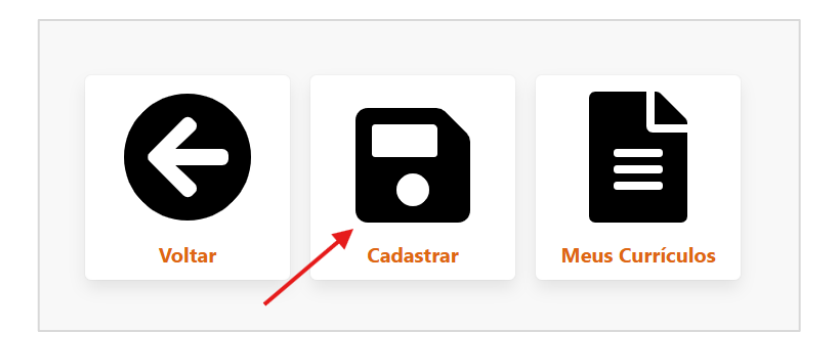

3. Abrirá uma página de Cadastro de Currículo. Verifique se seus dados estão corretos, inclusive o perfil em que está cadastrando seu curriculo. Caso tenha cargo em comissão ou função gratificada, preencha os campos correspondentes;

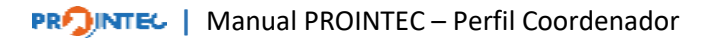

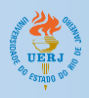

4. Em seguida, em "Escolha o tipo de currículo a ser cadastrado", selecione **Currículo Coordenador do Projeto**. Depois de selecionar a opção, clique em **Definir**.

|                                                                                                    | Cadastro de Curríc<br>Insira as informações abaixo | culo                         |
|----------------------------------------------------------------------------------------------------|----------------------------------------------------|------------------------------|
| uário vinculado:                                                                                                    |                                                    |                              |
| Nome: Usuário Coordenador 01<br>CPF: 983.602.863-60<br>Perfil ativo: Coordenador(a)/Proponente                                           |                                                    |                              |
| ata de nomeação na UERJ:                                                                                                    | Cargo em comissão (nome):                          | Função gratificada (nome):   |
| dd/mm/aaaa 🗖                                                                                                    | Digite aqui                                        |                              |
| dd/mm/aaaa 🗖<br>s campos Cargo em comissão e Função gratificada<br>colha o tipo de currículo a ser cadastrado:                           | são de preenchimento opcional (preencha apenas o   | que você possui atualmente). |
| dd/mm/aaaa 🗖<br>s campos Cargo em comissão e Função gratificada<br>colha o tipo de currículo a ser cadastrado:<br>Selecione              | são de preenchimento opcional (preencha apenas o d | que você possui atualmente). |
| dd/mm/aaaa 🗖<br>s campos Cargo em comissão e Função gratificada<br>colha o tipo de currículo a ser cadastrado:<br>Selecione<br>Selecione | são de preenchimento opcional (preencha apenas o d | que você possui atualmente). |

5. Na sequência, serão abertos campos de texto a serem preenchidos referentes a cada item do currículo. Todos são de preenchimento obrigatório.

| a seconda se da Seconda da seconda da seconda se en esta de seconda se                                                                                                    |                                    |
|----------------------------------------------------------------------------------------------------|------------------------------------|
| a, preencha cada item do curriculo, de acordo com o tipo selecionado:                                                                                                    |                                    |
|                                                                                                    |                                    |
|                                                                                                    |                                    |
|                                                                                                    |                                    |
|                                                                                                    |                                    |
| mpo de serviço na UERJ                                                                                                    | Preench. obriga                    |
|                                                                                                    |                                    |
| Digita o contexido aqui                                                                                                    |                                    |
|                                                                                                    |                                    |
|                                                                                                    |                                    |
|                                                                                                    |                                    |
|                                                                                                    |                                    |
|                                                                                                    |                                    |
|                                                                                                    |                                    |
|                                                                                                    |                                    |
|                                                                                                    |                                    |
| bservação: Ver anexo III do edital                                                                                                    |                                    |
|                                                                                                    |                                    |
|                                                                                                    |                                    |
|                                                                                                    |                                    |
|                                                                                                    |                                    |
|                                                                                                    |                                    |
| escrição das funções ou atividades que possam resultar em experiência para sua atuação e desenvolvimento do proieto                                                                                                    | Preench, obriga                    |
| escrição das funções ou atividades que possam resultar em experiência para sua atuação e desenvolvimento do projeto                                                                                                    | Preench. obriga                    |
| escrição das funções ou atividades que possam resultar em experiência para sua atuação e desenvolvimento do projeto                                                                                                    | Preench. obriga                    |
| escrição das funções ou atividades que possam resultar em experiência para sua atuação e desenvolvimento do projeto<br>Digite o conteúdo aqui                                                                                                    | Preench. obriga                    |
| escrição das funções ou atividades que possam resultar em experiência para sua atuação e desenvolvimento do projeto<br>Digite o conteúdo aqui                                                                                                    | Preench. obriga                    |
| escrição das funções ou atividades que possam resultar em experiência para sua atuação e desenvolvimento do projeto<br>Digite o conteúdo aqui                                                                                                    | Preench. obriga                    |
| escrição das funções ou atividades que possam resultar em experiência para sua atuação e desenvolvimento do projeto<br>Digite o conteúdo aqui                                                                                                    | Preench. obriga                    |
| escrição das funções ou atividades que possam resultar em experiência para sua atuação e desenvolvimento do projeto<br>Digite o conteúdo aqui                                                                                                    | Preench. obriga                    |
| escrição das funções ou atividades que possam resultar em experiência para sua atuação e desenvolvimento do projeto<br>Digite o conteúdo aqui                                                                                                    | Preench. obriga                    |
| ascrição das funções ou atividades que possam resultar em experiência para sua atuação e desenvolvimento do projeto<br>Digite o conteúdo aqui                                                                                                    | Preench. obriga                    |
| escrição das funções ou atividades que possam resultar em experiência para sua atuação e desenvolvimento do projeto<br>Digite o conteúdo aqui                                                                                                    | Preench. obriga                    |
| escrição das funções ou atividades que possam resultar em experiência para sua atuação e desenvolvimento do projeto<br>Digite o conteúdo aqui                                                                                                    | Preench. obriga                    |
| ascrição das funções ou atividades que possam resultar em experiência para sua atuação e desenvolvimento do projeto<br>Digite o conteúdo aqui                                                                                                    | Preench. obrigz                    |
| escrição das funções ou atividades que possam resultar em experiência para sua atuação e desenvolvimento do projeto<br>Digite o conteúdo aqui                                                                                                    | Preench. obriga                    |
| escrição das funções ou atividades que possam resultar em experiência para sua atuação e desenvolvimento do projeto<br>Digite o conteúdo aqui                                                                                                    | Preench. obriga                    |
| escrição das funções ou atividades que possam resultar em experiência para sua atuação e desenvolvimento do projeto<br>Digite o conteúdo aqui                                                                                                    | Preench, obriga                    |
| escrição das funções ou atividades que possam resultar em experiência para sua atuação e desenvolvimento do projeto<br>Digite o conteúdo aqui                                                                                                    | Preench. obriga<br>Preench. obriga |
| escrição das funções ou atividades que possam resultar em experiência para sua atuação e desenvolvimento do projeto<br>Digite o conteúdo aqui                                                                                                    | Preench, obriga<br>Preench, obriga |
| escrição das funções ou atividades que possam resultar em experiência para sua atuação e desenvolvimento do projeto<br>Digite o conteúdo aqui                                                                                                    | Preench. obriga<br>Preench. obriga |
| escrição das funções ou atividades que possam resultar em experiência para sua atuação e desenvolvimento do projeto<br>Digite o conteúdo aqui<br>escrição sobre a participação em comissões, grupos de trabalho ou grupos de pesquisa que possam resultar em experiência para sua atuação e<br>sesenvolvimento do Projeto | Preench, obriga<br>Preench, obriga |
| escrição das funções ou atividades que possam resultar em experiência para sua atuação e desenvolvimento do projeto<br>Digite o conteúdo aqui<br>escrição sobre a participação em comissões, grupos de trabalho ou grupos de pesquisa que possam resultar em experiência para sua atuação e<br>essenvolvimento do Projeto | Preench. obriga<br>Preench. obriga |
| escrição das funções ou atividades que possam resultar em experiência para sua atuação e desenvolvimento do projeto<br>Digite o conteúdo aqui<br>escrição sobre a participação em comissões, grupos de trabalho ou grupos de pesquisa que possam resultar em experiência para sua atuação e<br>esenvolvimento do Projeto  | Preench, obriga<br>Preench, obriga |

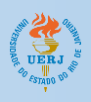

- 6. Em seguida, faça upload dos comprovantes dos seguintes dados:
  - a. FUNÇÕES E/OU ATIVIDADES EXERCIDAS ATUALMENTE;
  - b. FORMAÇÃO;
  - c. CURSOS PERTINENTES À ATUAÇÃO NO PROJETO; e
  - d. OUTRAS EXPERIÊNCIAS RELEVANTES PARA ATUAÇÃO NO PROJETO.
- Cada comprovante deve ser carregado no respectivo campo da área de Comprovantes. Cada um dos comprovantes deve estar no formato PDF e deve ser menor do que 5MB;

| Comprovante<br>Clique sobre cada<br>Limite: 5MB (meg<br>Os arquivos podem | t <b>es</b><br>la item e selecione o arquivo <b>.PDF</b> que contém<br>gabyte) por arquivo.<br>n ser adicionados em outro momento, em forma de ar | o comprovante (um por item, podendo ser um PDF com múltiplas páginas).<br>nexo do currículo (upload de arquivo). |
|---------------------------------------------------------------------------|----------------------------------------------------------------------------------------------------|----------------------------------------------------------------------------------------------------|
| FUNÇÕES E/OU                                                              | U ATIVIDADES EXERCIDAS ATUALMENTE                                                                                                    | lique para selecionar o arquivo                                                                                  |
| FORMAÇÃO                                                                  | Clique para selecionar o arquivo                                                                                                    |                                                                                                    |
| CURSOS PERTI                                                              | INENTES À ATUAÇÃO NO PROJETO Clique                                                                                                    | para selecionar o arquivo                                                                                        |
| OUTRAS EXPER                                                              | RIÊNCIAS RELEVANTES PARA ATUAÇÃO NO PR                                                                                                    | OJETO Clique para selecionar o arquivo                                                                           |

8. Para finalizar o cadastro do currículo, clique no botão Cadastrar.

#### Visualizar Currículo

1. No Painel de Currículos, clique no botão Meus Currículos;

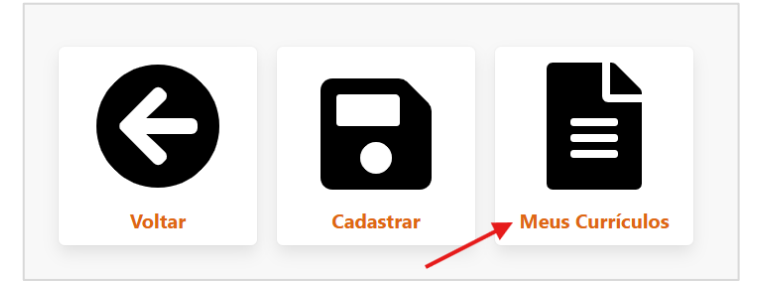

2. Em seguida, clique no botão Abrir, referente ao currículo que deseja abrir;

|        | Meu<br>Relação de   | IS Currículos<br>currículos que você possui |           |
|--------|---------------------|---------------------------------------------|-----------|
| Código | Adicionado em       | Ultima atualização em                       | Operações |
|        | 07/04/2025 22:45:00 | 07/04/2025 22:45:00                         | Abrir     |

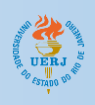

3. Abrirá a página de Visualização de Currículo, com as seguintes seções: Ações, Descrição do Currículo, Informações Adicionais e Comprovantes/Recursos.

#### AÇÕES

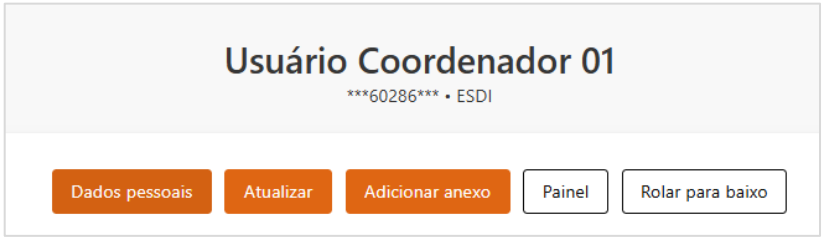

#### DESCRIÇÃO DO CURRÍCULO

| Código: <b>2383288616245</b><br>Permitido atualização fora do prazo: <b>Não</b><br>Tipo: <b>Currículo Coordenador de Projeto - edital 2025</b>                                                                                                    | Membro vinculado ao projeto: Projeto Manual do Prointec                                                                                                    |
|----------------------------------------------------------------------------------------------------|----------------------------------------------------------------------------------------------------|
| Tempo de serviço na UERJ<br>Lorem ipsum dolor sit amet, consectetur adipiscing elit. Sed do eiusmod tempor incididu<br>ullamco laboris nisi ut aliquip ex ea commodo consequat. Duis aute irure dolor in reprehe<br>cupidatat non proident, sunt in culpa qui officia deserunt mollit anim id est laborum.                                   | nt ut labore et dolore magna aliqua. Ut enim ad minim veniam, quis nostrud exercitation<br>nderit in voluptate velit esse cillum dolore eu fugiat nulla pariatur. Excepteur sint occaecat                                                                |
| Descrição das funções ou atividades que possam resultar er<br>Lorem ipsum dolor sit amet, consectetur adipiscing elit. Sed do eiusmod tempor incididu<br>ullamco laboris nisi ut aliquip ex ea commodo consequat. Duis aute irure dolor in reprehe<br>cupidatat non proident, sunt in culpa qui officia deserunt mollit anim id est laborum. | n experiência para sua atuação e desenvolvimento do projeto<br>nt ut labore et dolore magna aliqua. Ut enim ad minim veniam, quis nostrud exercitation<br>nderit in voluptate velit esse cillum dolore eu fugiat nulla pariatur. Excepteur sint occaecat |
| Descrição sobre a participação em comissões, grupos de tra                                                                                                    | ıbalho ou grupos de pesquisa que possam resultar em                                                                                                    |

#### **INFORMAÇÕES ADICIONAIS**

| Informações Adicionais   |               |                     |         |
|--------------------------|---------------|---------------------|---------|
| Тіро                     | Conteúdo      | Adicionado em       | Ações   |
| Tempo de serviço na UERJ | 9             | 08/08/2023 09:23:15 | Excluir |
| Data de nomeação na UERJ | 09/04/2014    | 08/08/2023 09:23:15 | Excluir |
| Especialidade            | Não informada | 08/08/2023 09:23:15 | Excluir |

#### **COMPROVANTES/RECURSOS**

| Comprovantes / Recursos                                                |                                                  |                     |         |
|------------------------------------------------------------------------|--------------------------------------------------|---------------------|---------|
| Тіро                                                                   | Arquivo                                          | Adicionado em       | Ações   |
| [COMPROVANTE] - funções e/ou atividades exercidas atualmente           | 27511856757_d9bc7e4843b07537a706b7d0077409b9.pdf | 07/04/2025 23:45:00 | Excluir |
| [COMPROVANTE] - formação                                               | 27511856757_7bf7fe8a5af7f18b1be6fb2a2ff26d65.pdf | 07/04/2025 23:45:00 | Excluir |
| [COMPROVANTE] - cursos pertinentes à atuação no projeto                | 27511856757_a8cdaa12807a0e852350bfe073c7a612.pdf | 07/04/2025 23:45:00 | Excluir |
| [COMPROVANTE] - outras experiências relevantes para atuação no projeto | 27511856757_51e4063f2bebb8406bd2317601dc71aa.pdf | 07/04/2025 23:45:00 | Excluir |

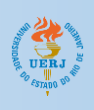

## Adicionar Anexos ao Currículo

- Para anexar documentos ao currículo, seja de comprovação de funções e/ou atividades exercidas atualmente, formação, cursos pertinentes à atuação no projeto, ou outras experiências relevantes para atuação no projeto, acesse o Currículo que deseja adicionar o anexo, seguindo o passo-a-passo Visualização de Currículo;
- 2. Em seguida, clique no botão Adicionar anexo, que existe na seção Ações;

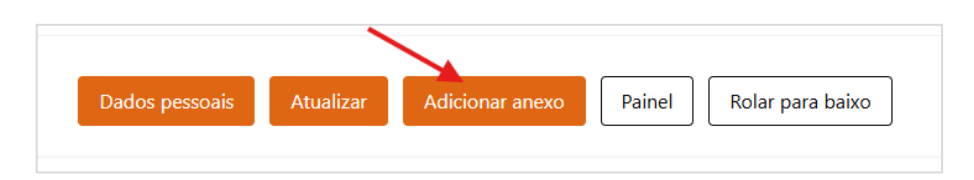

3. Abrirá uma página de Formulário de Anexo. Selecione o tipo de documento que deseja anexar, e em seguida clique em **Definir**;

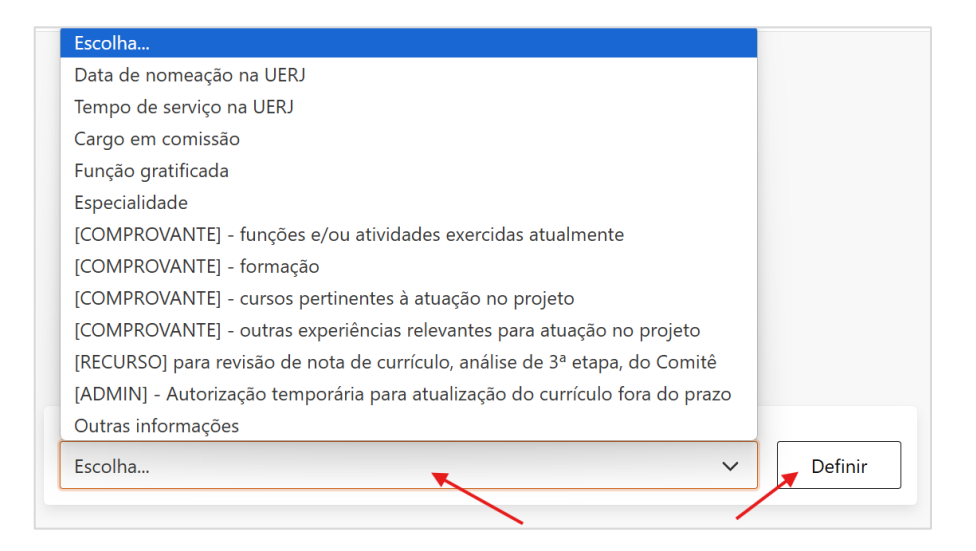

 Depois de clicar em Definir, abrirão novos campos para preenchimento. Clique no campo "Clique para selecionar o arquivo" para escolher o arquivo que será anexado. Não se esqueça de que o arquivo deverá ser no formato PDF e deverá ter limite máximo de 5MB;

| [COMPROVANTE] - funções e/ou atividades exerc                         | cidas atualmente 🗸 Defin              |
|-----------------------------------------------------------------------|---------------------------------------|
| elecione um arquivo com extensão .PDF com o comprovante. O arquivo de | eve possuir no máximo 5MB de tamanho. |
| Arquivo PDF do comprovante ou recurso. Clique para selecionar o arc   | quivo                                 |
| E87                                                                   | Digite o código aqui                  |
|                                                                       |                                       |

5. Em seguida preencha o código Captcha, e clique no botão Adicionar.

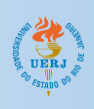

## Excluir Anexos do Currículo

- Para remover documentos anexados ao projeto, seja de comprovação de funções e/ou atividades exercidas atualmente, formação, cursos pertinentes à atuação no projeto, ou outras experiências relevantes para atuação no projeto, acesse o Currículo que deseja adicionar o anexo, seguindo o passo-a-passo Visualização de Currículo;
- 2. Em seguida acesse a seção de COMPROVANTES/RECURSOS;
- 3. Localize o arquivo que deseja remover, e em seguida clique no botão Excluir;

| Comprovantes / Recursos                                                |                                                  |                     |         |
|------------------------------------------------------------------------|--------------------------------------------------|---------------------|---------|
| Тіро                                                                   | Arquivo                                          | Adicionado em       | Ações   |
| [COMPROVANTE] - funções e/ou atividades exercidas atualmente           | 27511856757_d9bc7e4843b07537a706b7d0077409b9.pdf | 07/04/2025 23:45:00 | Excluir |
| [COMPROVANTE] - formação                                               | 27511856757_7bf7fe8a5af7f18b1be6fb2a2ff26d65.pdf | 07/04/2025 23:45:00 | Excluir |
| [COMPROVANTE] - cursos pertinentes à atuação no projeto                | 27511856757_a8cdaa12807a0e852350bfe073c7a612.pdf | 07/04/2025 23:45:00 | Excluir |
| [COMPROVANTE] - outras experiências relevantes para atuação no projeto | 27511856757_51e4063f2bebb8406bd2317601dc71aa.pdf | 07/04/2025 23:45:00 | Excluir |

4. Surgirá uma caixa de diálogo perguntando se "*Deseja realmente remover esta informação*?". Clique no botao **OK**.

#### Editar Informações do Currículo

- 1. Para editar as informações do currículo, acesse o Currículo que deseja editar os dados, seguindo o passo-a-passo **Visualização de Currículo**;
- 2. Em seguinda, clique no botão Atualizar, que se encontra na seção Ações;

| Dados pessoais | Atualizar | Adicionar anexo | Painel | Rolar para baixo |
|----------------|-----------|-----------------|--------|------------------|
|                |           |                 |        |                  |

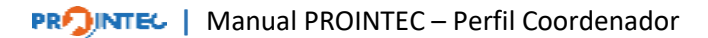

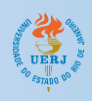

3. Para alterar algum item do currículo, é necessário Clicar no botão "**Atualizar conteúdo**" referente ao item que deseja alterar;

| Tópico                                                                                                    | Conteúdo cadastrado                                                                                                    | Ações              |
|----------------------------------------------------------------------------------------------------|----------------------------------------------------------------------------------------------------|--------------------|
| Tempo de serviço na UERJ                                                                                                    | Duis non quam et nisi tincidunt fermentum. Pellentesque habitant morbi tristique senectus et<br>netus et malesuada fames ac turpis egestas. Nullam ullamcorper, mauris nec feugiat fermentum,<br>purus lacus suscipit felis, et facilisis justo lacus id risus. | Atualizar conteúdo |
|                                                                                                    | Data cadastro: 07/04/2025 23:45:00 Última atualização: 07/04/2025 23:45:00                                                                                                    |                    |
| Descrição das funções ou atividades que possam<br>resultar em experiência para sua atuação e<br>desenvolvimento do projeto                                                    | Praesent placerat, magna in vehicula vestibulum, felis urna cursus lorem, sed vestibulum quam eros<br>vel libero. Vivamus commodo, odio sed fringilla pretium, sem nulla feugiat odio, in cursus elit dolor<br>et ex.                                           | Atualizar conteúdo |
|                                                                                                    | Data cadastro: 07/04/2025 23:45:00 Última atualização: 07/04/2025 23:45:00                                                                                                    |                    |
| Descrição sobre a participação em comissões, grupos<br>de trabalho ou grupos de pesquisa que possam<br>resultar em experiência para sua atuação e<br>decompletiente do Perior | Nullam vehicula magna sit amet magna ullamcorper, at dictum est gravida. Morbi nec magna at<br>quam malesuada accumsan. Suspendisse potenti. Vivamus feugiat massa ut tortor scelerisque, non<br>dapibus nulla consectetur. Aliquam erat volutpat.              | Atualizar conteúdo |
| desenvolvimento do Projeto                                                                                                    | Data cadastro: 07/04/2025 23:45:00 Última atualização: 07/04/2025 23:45:00                                                                                                    |                    |
| Descrição sobre a participação em projetos que se<br>relacionem de forma complementar ao projeto<br>apresentado                                                               | Nullam vehicula magna sit amet magna ullamcorper, at dictum est gravida. Morbi nec magna at<br>quam malesuada accumsan. Suspendisse potenti. Vivamus feugiat massa ut tortor scelerisque, non<br>dapibus nulla consectetur. Aliquam erat volutpat.              | Atualizar conteúdo |
|                                                                                                    | Data cadastro: 07/04/2025 23:45:00 Última atualização: 07/04/2025 23:45:00                                                                                                    |                    |

4. Será aberta uma nova página para edição do item do currículo. Faça as alterações necessárias e clique no botão "Atualizar".

| Conteúdo do Projeto<br>Atualizando bloco de conteúdo                                                                                                    |
|----------------------------------------------------------------------------------------------------|
| Tempo de serviço na UERJ:                                                                                                    |
| Duis non quam et nisi tincidunt fermentum. Pellentesque habitant morbi tristique senectus et netus et malesuada<br>fames ac turpis egestas. Nullam ullamcorper, mauris nec feugiat fermentum, purus lacus suscipit felis, et facilisis<br>justo lacus id risus. |
| Voltar Atualizar                                                                                                    |

#### Atualizar Dados de Usuário

1. O sistema permite ao usuário atualizar/corrigir os seguintes dados do usuário: nome, email e Unidade. Para editar tais dados, clique no botão **Usuários**, na tela de Painel Principal;

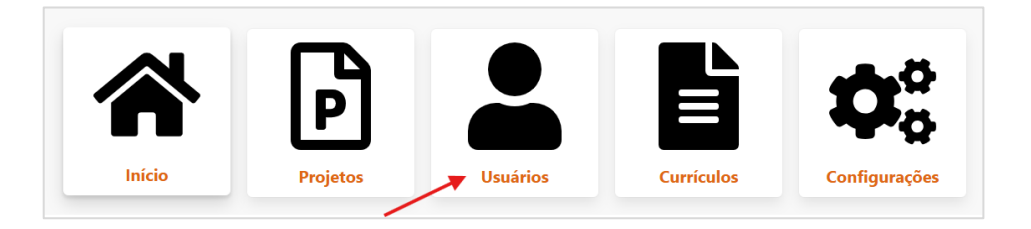

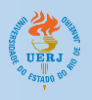

2. Em seguida, clique no botão Meu Cadastro;

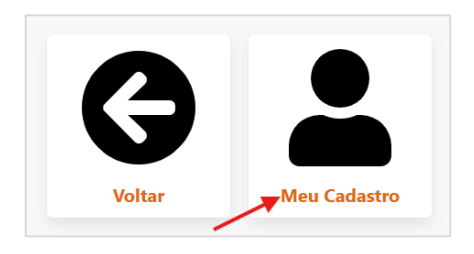

3. Na tela de Visualização de Usuário, clique no botão Atualizar no menu Operações;

| Usuário Coord<br>COORDENADO                                                                                                    | denador 01<br>DR + ESDI |
|----------------------------------------------------------------------------------------------------|-------------------------|
| Dados:<br>CPF: 98360286360<br>E-mail: coordenador01@teste.com                                                                     | Operações:              |
| Matrícula: <b>571591661</b><br>ID Funcional: <b>1537307291</b><br>Unidade: <b>ESDI</b>                                            | Abrir currículo         |
| Setor: <b>Não cadastrado</b><br>Cargo / Função: <b>Não cadastrado</b><br>Data cadastro: <b>31/03/2025 23:22:51</b>                | Adicionar anexo         |
| Última atualização: 31/03/2025 23:22:51                                                                                           | Dados bancários         |
| Expiração do seu token de acesso: 13/04/2025, 05:04:08<br>Para gerar novo token de acesso, basta sair e realizar login novamente! |                         |

4. Altere os dados que desejar, preencha o código Captcha, e em seguida clique no botão **Atualizar**.

| <b>*</b> +                                                                                                    |
|----------------------------------------------------------------------------------------------------|
| <b>Atualização</b><br>Formulário de atualização cadastral                                                                                                    |
| Utilize o formulário abaixo para atualizar o cadastro. Alguns dados não são permitidos de serem alterados pela<br>aplicação. Para alterar a senha utilize a opção "Recuperação" na tela de início. Caso seja necessário alteração de CPF e<br>outros dados que precisam de validação cuidadosa, solicitar via Suporte. |
| Nome                                                                                                    |
| Usuário Coordenador 01                                                                                                    |
| E-mail:                                                                                                    |
| coordenador01@teste.com                                                                                                    |
| Unidade:                                                                                                    |
| ESCOLA SUPERIOR DE DESENHO INDUSTRIAL                                                                                                    |
| QC4. Digite o codigo aqui                                                                                                    |
| Painel Atualizar                                                                                                    |

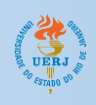

## Adicionar Dados Bancários

1. Para adicionar ou atualizar os dados bancários, clique no botão **Usuários**, na tela de Painel Principal;

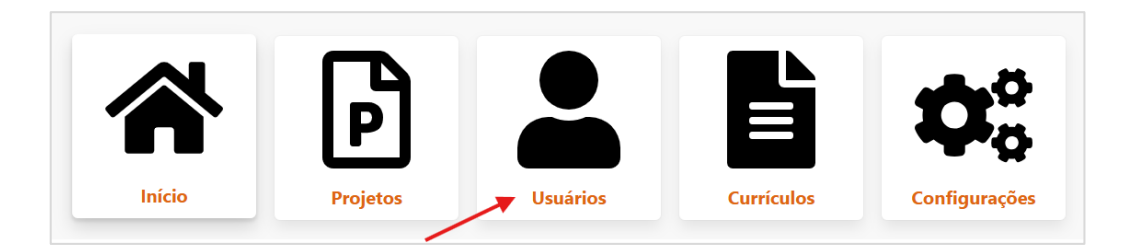

2. Em seguida, clique no botão Meu Cadastro;

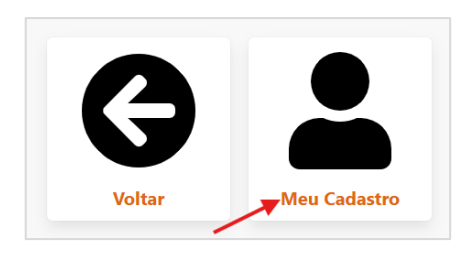

3. Na tela de Visualização de Usuário, clique no botão Dados bancários no menu Operações;

|                                                                                                    | anador 01       |
|----------------------------------------------------------------------------------------------------|-----------------|
| COORDENADOR •                                                                                                    | ESDI            |
| Dados:                                                                                                    | Operações:      |
| CPF: 98360286360                                                                                                    | Painel          |
| Atricula: 571591661                                                                                                    | Abrir currículo |
| Unidade: ESDI                                                                                                    | Atualizar       |
| Cargo / Função: <b>Não cadastrado</b>                                                                                             | Adicionar anexo |
| Última atualização: 31/03/2025 23:22:51                                                                                           | Dados bancários |
| Expiração do seu token de acesso: 13/04/2025, 05:04:08<br>Para gerar novo token de acesso, basta sair e realizar login novamente! |                 |

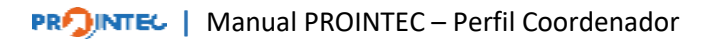

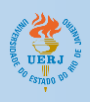

4. Preencha os campos com os dados bancários necessários, e os dígitos verificadores, caso existam. Preencha também o campo de pagamento de pensão alimentícia;

| elecione o banco onde deseja receber o pagamento<br>l <u>ão são permitidas</u> : contas dos bancos 104 - Caixa Econ<br>oupança ou conta salário (*) de qualquer banco.                                                                                                    | :<br>ômica Federal e 290 - Pagseguro; nem conta conjunta, conta                                                                                                    |
|----------------------------------------------------------------------------------------------------|----------------------------------------------------------------------------------------------------|
| anco:                                                                                                    |                                                                                                    |
| Escolha um banco                                                                                                    |                                                                                                    |
| 1) Conta salário é uma conta exclusiva para recebimente<br>novimenta a conta onde você recebe o salário sem rest<br>la é individual, ela pode ser usada para receber o paga<br>eu banco."                                                                                                    | o da remuneração com restrições de movimentação. Se você<br>rições (paga com débito, paga boletos, faz transferências) e<br>mento da bolsa PROINTEC. Em caso de dúvidas, consulte o                                       |
| r) Conta salário é uma conta exclusiva para recebimento<br>novimenta a conta onde você recebe o salário sem rest<br>la é individual, ela pode ser usada para receber o paga<br>eu banco." Informe o nº da agência (apenas números e sem DV):                                                                           | o da remuneração com restrições de movimentação. Se você<br>rições (paga com débito, paga boletos, faz transferências) e<br>mento da bolsa PROINTEC. Em caso de dúvidas, consulte o<br>Informe DV da agência (se houver): |
| f) Conta salário é uma conta exclusiva para recebimento<br>rovimenta a conta onde você recebe o salário sem rest<br>la é individual, ela pode ser usada para receber o paga<br>eu banco."           iforme o nº da agência (apenas números e sem DV);           iforme nº da conta corrente (apenas números e sem DV); | o da remuneração com restrições de movimentação. Se você<br>rições (paga com débito, paga boletos, faz transferências) e<br>mento da bolsa PROINTEC. Em caso de dúvidas, consulte o<br>Informe DV da agência (se houver): |

5. Preencha o código Captcha e, em seguida, clique no botão Cadastrar;

| SLZ                                                     | Digite o código aqui |
|---------------------------------------------------------|----------------------|
| Declaro que as informações aqui prestadas são verídicas |                      |
| Voltar                                                  | Cadastrar            |

6. Os dados bancários aparecerão na tela de Dados do Usuário.

|                                                                                                    | U                                                      | suário                             | Coordenador 0       | 1       |                                                   |                                  |
|----------------------------------------------------------------------------------------------------|--------------------------------------------------------|------------------------------------|---------------------|---------|---------------------------------------------------|----------------------------------|
| Dados:<br>CPF: 98360286360<br>E-mail: coordenador01@teste.co<br>Matrícula: 571591661                                                                                                    | m                                                      |                                    |                     | Operaçã | Õ <b>es:</b><br>Paine                             | l                                |
| ID Funcional: <b>1537307291</b><br>Unidade: <b>ESDI</b><br>Setor: <b>Não cadastrado</b><br>Cargo / Função: <b>Não cadastrado</b><br>Data cadastro: <b>31/03/2025 23:22</b><br>Última atualização: <b>31/03/2025 2</b> | :51<br>3:22:51                                         |                                    |                     |         | Abrir curr<br>Atualiz<br>Adicionar :<br>Dados ban | icuio<br>iar<br>anexo<br>icários |
| Expiração do seu token de ac<br>Para gerar novo token de acesso, b                                                                                                    | <b>tesso: 13/04/2025</b> ,<br>asta sair e realizar log | , <b>05:04:08</b><br>in novamente! |                     |         |                                                   |                                  |
| Dados Bancários<br>Banco                                                                                                    | Agência                                                | Conta                              | Adicionada em       | PPA?    | Status                                            | Operações                        |
| 341 - Itaú Unibanco S.A.                                                                                                    | 1234-1                                                 | 1234-1                             | 12/04/2025 21:28:05 | Não     | Ativa                                             | Excluir                          |

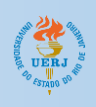

## Atualizar Dados Bancários

1. Caso haja a necessidade de alterar os dados bancários, faz-se necessário excluir o dado bancário atual e inserir novos dados bancários. Para isso, clique no botão **Excluir** que aparece ao lado das informações de dados bancários na tela de Dados do Usuário;

|                                                                                                    |                               | -                                  |         |          |           |
|----------------------------------------------------------------------------------------------------|-------------------------------|------------------------------------|---------|----------|-----------|
| ι                                                                                                    | Jsuário                       | Coordenador 01<br>ORDENADOR • ESDI |         |          |           |
| Dados:                                                                                                    |                               |                                    | Operaçõ | ões:     |           |
| CPF: 98360286360<br>F-mail: coordenador01@teste.com                                                       |                               |                                    |         | Pain     | nel       |
| Matrícula: 571591661                                                                                      |                               |                                    |         | Abrir cu | rrículo   |
| Unidade: ESDI<br>Setor: Não cadastrado                                                                    |                               |                                    |         | Atual    | izar      |
| Cargo / Função: Não cadastrado<br>Data cadastra: 31/03/2025 23:22:51                                      |                               |                                    |         | Adiciona | r anexo   |
| Última atualização: 31/03/2025 23:22:51                                                                   |                               |                                    |         | Dados ba | ancários  |
| Expiração do seu token de acesso: 13/04/202:<br>Para gerar novo token de acesso, basta sair e realizar lo | 5, 05:04:08<br>gin novamente! |                                    |         |          |           |
| Dados Bancários                                                                                           |                               |                                    |         |          |           |
| Banco Agência                                                                                             | Conta                         | Adicionada em                      | PPA?    | Status   | Operações |
| 341 - Itaú Unibanco S.A. 1234-1                                                                           | 1234-1                        | 12/04/2025 21:28:05                | Não     | Ativa    | Excluir   |

- 2. Surgirá uma caixa de diálogo perguntando se "Deseja realmente remover esta informação?". Clique no botao **OK**;
- 3. Depois de confirmar a remoção dos dados bancários, repita o processo de **Adicionar Dados Bancários** mencionado neste manual.

#### Alteração de Senha

1. Acesse o link <u>https://avalprointec.sgp.uerj.br</u> e clique no botão Recuperação;

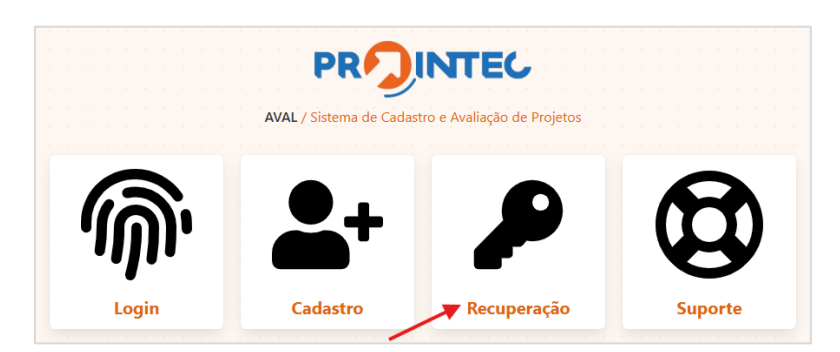

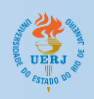

2. Digite o e-mail cadastrado previamente no Aval Prointec e depois clique em Receber PIN;

|                                                                   | Recuperação de acesso<br>Leia com atenção as informações abaixo | 0                                         |
|-------------------------------------------------------------------|-----------------------------------------------------------------|-------------------------------------------|
| 'ara recuperar seu acesso (alte                                   | erar a senha) informe seu e-mail cadastrado abaixo              | e clique em "receber PIN".                |
| Digite o e-mail ac                                                | qui                                                             | Receber PIN                               |
| pós recebimento do PIN, info<br>ntrada, inclusive a pasta 'spam'. | orme-o abaixo, se não recebeu, solicite outro e-ma              | il no botão acima. Verifique sua caixa de |
| Digito o PIN agui                                                 |                                                                 | Validar                                   |
| Digite o Fill aqui                                                |                                                                 |                                           |

3. Nesse momento, deve ser informado o PIN recebido via e-mail. Depois de digitar o PIN, no campo "Digite o PIN aqui", clique em **Validar**.

Caso não tenha recebido o PIN, aguarde o final da contagem regressiva e solicite novamente. Verifique também se o email não foi enviado para o SPAM da sua caixa de email.

| Recuperação de acesso<br>Leia com atenção as informações abaixo                                                        |                                        |
|----------------------------------------------------------------------------------------------------|----------------------------------------|
| Para recuperar seu acesso (alterar a senha) informe seu e-mail cadastrado abaixo e                                     | clique em "receber PIN".               |
| coordenador01@teste.com                                                                                                | Aguarde 51                             |
| Após recebimento do PIN, informe-o abaixo, se não recebeu, solicite outro e-mail<br>entrada, inclusive a pasta 'spam'. | no botão acima. Verifique sua caixa de |
| Digite o PIN aqui                                                                                                    | Validar                                |
| Início Suporte                                                                                                    |                                        |

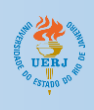

4. Após o PIN ser validado, o sistema permitirá que seja criada uma nova senha. Digite a senha desejada, e confirme a senha digitando-a novamente. Depois de digitadas a senha e sua confirmação, clique em **Atualizar**;

|            | Crie uma nova senha<br>Utilize o formulário abaixo para criar uma nova senha |
|------------|------------------------------------------------------------------------------|
| Jtilize os | campos abaixo para criar uma nova senha. Evite senhas óbvias, sob risco de   |
| ninzaçac   | madequada do sistema. Aprenda como char sennas fortes circando aqui.         |
| Digi       | te a nova senha aqui                                                         |
| Digi       | te novamente                                                                 |
|            | Atualizar                                                                    |
|            |                                                                              |
|            |                                                                              |